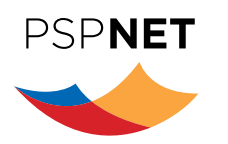

# How To Access PSPNET

To learn more about the PSP Wellbeing Course, visit: https://www.pspnet.ca/wellbeing.

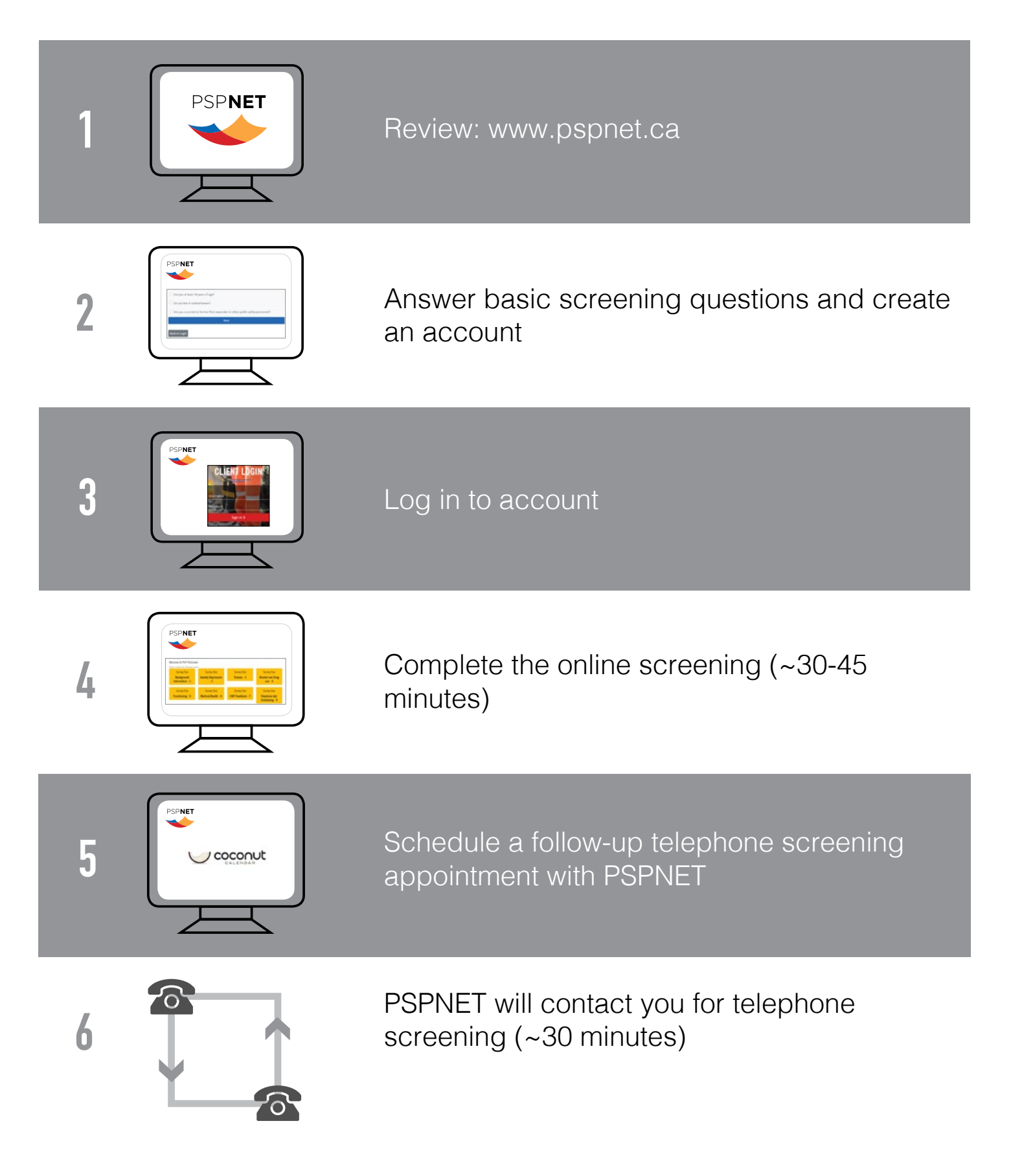

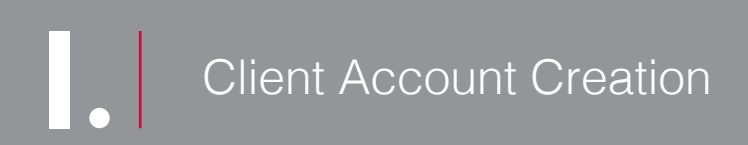

Use Firefox or Google Chrome.

Select 'My Account' from the menu.

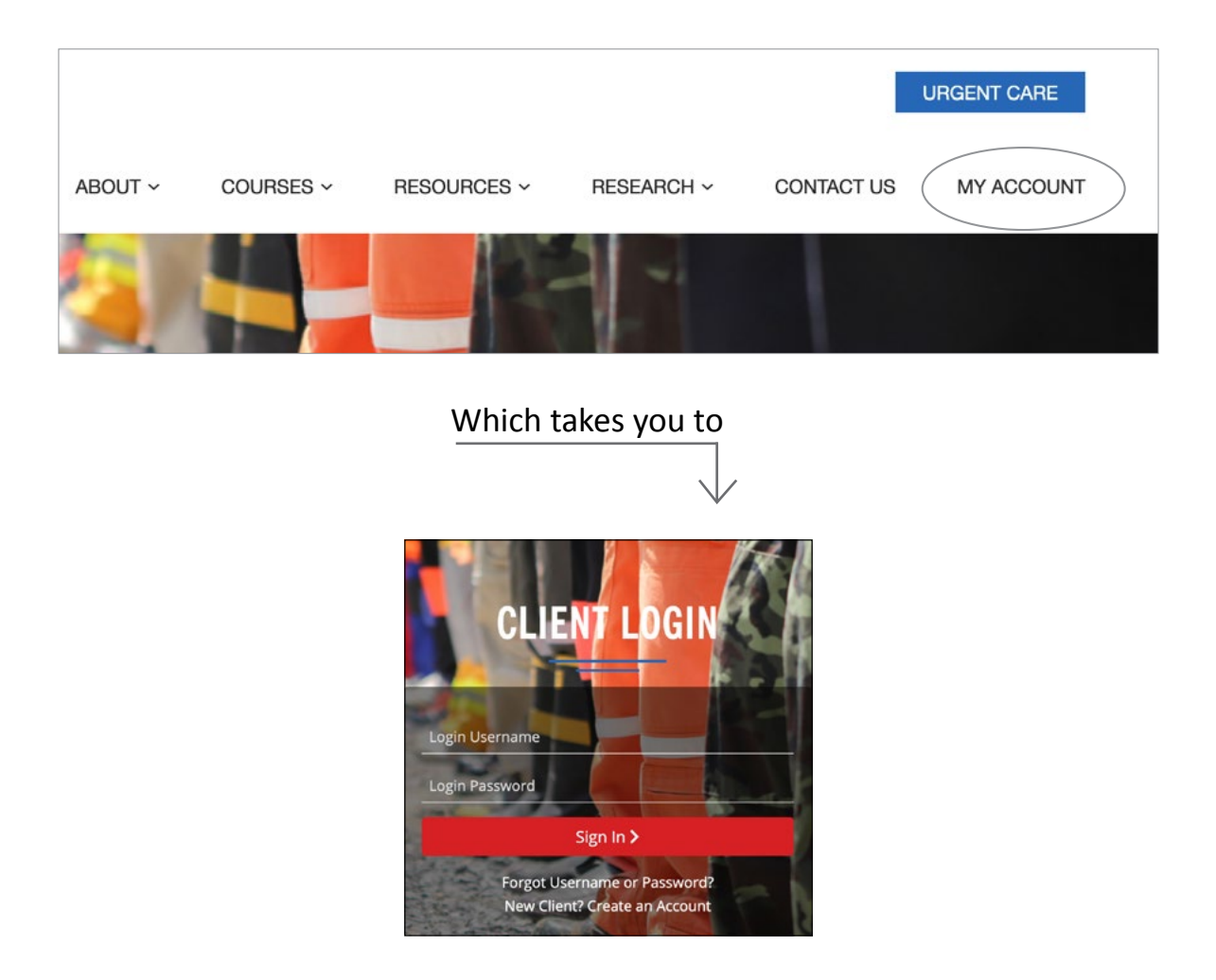

1. Select 'New Client? Create An Account'.

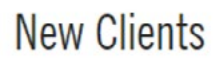

We offer adults free Online Cognitive Behaviour Therapy. Online Cognitive Behaviour Therapy involves reviewing educational material online with the support of a therapist or a guide. The approach is found to be effective and is a convenient way to receive care.

Account Signup

### 2. Answer questions and click 'Next'

### 3. Complete 'Self Enrollment'. A valid email address is required.

| Please complete the form below to cre-<br>will receive an email asking you to con<br>process. After this, you will be able to l<br>and full online screening questionnaire<br>to schedule a telephone appointment<br>the online screening and determine w<br>is a good fit for you. To avoid errors wi | ate your account. After you complete the form you<br>firm your account and complete the self-enrollment<br>login to the website and complete the consent form<br>e. At the end of the online screening, you will be asked<br>with a PSPNET staff member to discuss the results of<br>hether internet-delivered cognitive behaviour therapy<br>ith this process, please check that your email is |
|----------------------------------------------------------------------------------------------------|----------------------------------------------------------------------------------------------------|
| First name                                                                                                    | Last name                                                                                                    |
| Email address                                                                                                    | Confirm email address                                                                                                    |
| name@domain.ca                                                                                                    | name@domain.ca                                                                                                    |
| Password 🚯                                                                                                    | Password Confirmation                                                                                                    |
|                                                                                                    |                                                                                                    |
|                                                                                                    | Create Account                                                                                                    |

4. Click **'Create Account'**. A system generated username will be provided on the screen and will also be emailed to you. This username is needed to log in.

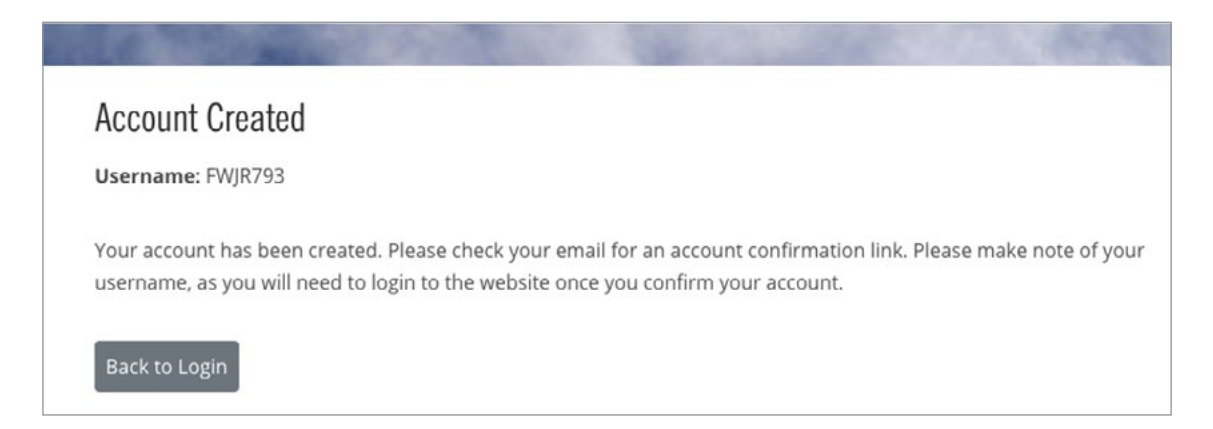

- 5. You will be sent a confirmation email.
- 6. Click on the confirmation email link to verify your email address and confirm your account.
- 7. You can now sign into your account with the username provided and the password you created.

Online Screening

8. To self-enroll in the Online Screen, click **'Courses'** where it says "You are not currently enrolled in any Courses".

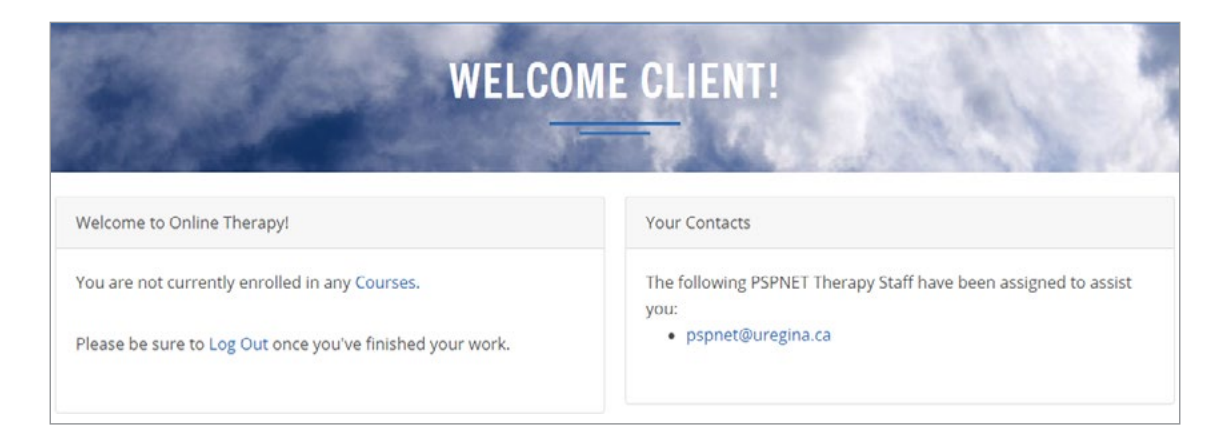

9. A 'Pre-Screen Self Enrollment' page will open. Click on 'Begin PSP PreScreen' to enroll in the online screening.

| In 1-34                                                         | COURSES                                                                                                    |
|-----------------------------------------------------------------|----------------------------------------------------------------------------------------------------|
| Pre-Screen Self Enrollment                                      |                                                                                                    |
| PSP PreScreen<br>Prescreen for the PSPNET PSP Wellbeing Course. |                                                                                                    |
|                                                                 | The second dependence of the second second se |

10. Click the 'Consent Form'.

| Welcome to PSP PreScre             | en   |
|------------------------------------|------|
| Please complete the following surv | eys: |
| Survey Due                         |      |
| Consent Form                       |      |

## 11. Complete the 'Consent Form'.

| Consent Form                                                                                                    |        |
|----------------------------------------------------------------------------------------------------|--------|
| 1. By completing and submitting the questionnaire, I understand that my free and informed consent is implied and I understand the conditions of particip<br>in the PSP Wellbeing Screening. * | pation |
| © Yes                                                                                                    |        |
| Complete                                                                                                    |        |
| < Previous                                                                                                    |        |

12. Complete the online surveys in the order listed from 1-8.

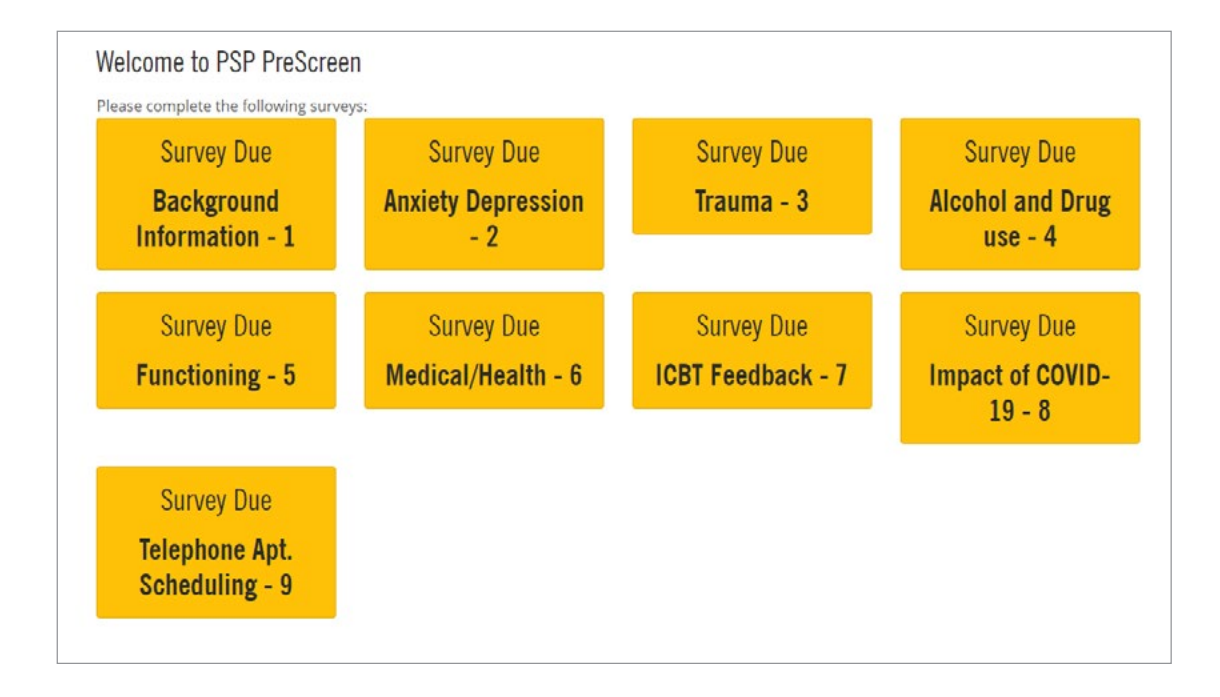

## 13. Click 'Telephone Apt. Scheduling – 8' survey and it will bring up the 'Coconut Calendar' link.

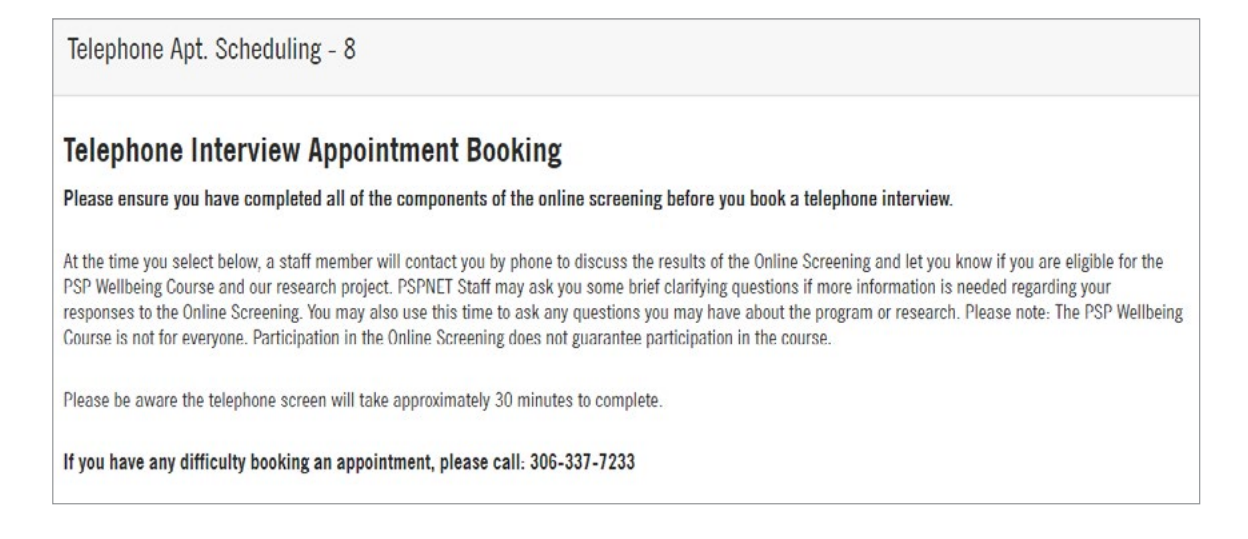

14. You will be presented with a calendar. Please select a time to schedule a telephone screening.

| Service                                                          |     |     |     |         |     |     |     |           |                        |
|------------------------------------------------------------------|-----|-----|-----|---------|-----|-----|-----|-----------|------------------------|
| Telephone Screen                                                 |     |     |     |         |     |     |     | 1.12      |                        |
| Location                                                         |     |     | Ma  | arch 20 | 20  |     | >   | Select a  | America/Regina (-06:00 |
| Regina Office                                                    | Sun | Mon | Tue | Wed     | Thu | Fri | Sat | Time      | CST)                   |
| Two Research Drive, 2 Research Dr,<br>Regina, SK S4S 7J7, Canada | 1   | 2   | 3   | 4       | 5   | 6   | 7   | Time      |                        |
|                                                                  |     |     |     |         |     |     |     | Morning   |                        |
| Date & Time                                                      | 8   | 9   | 10  | 11      | 12  | 13  | 14  | 9:00 AM   | 10:00 AM               |
| Details                                                          | 15  | 16  | 17  | 18      | 19  | 20  | 21  | 11.00 414 |                        |
| Summary                                                          | 22  | 23  | 24  | 25      | 26  | 27  | 28  | TT:00 AM  |                        |
|                                                                  | 29  | 30  | 31  |         |     |     |     | Afternoon |                        |
|                                                                  |     |     |     |         |     |     |     | 1:30 PM   | 2:30 PM                |
|                                                                  |     |     |     |         |     |     |     |           |                        |
|                                                                  |     |     |     |         |     |     |     |           |                        |
|                                                                  |     |     |     |         |     |     |     |           |                        |
| ered By                                                          |     |     |     |         |     |     |     |           |                        |
| a coconut                                                        |     |     |     |         |     |     |     |           |                        |

15. Enter your contact details and click **'Continue'** to select your telephone screening time.

| ← ВАСК                         |                                               |
|--------------------------------|-----------------------------------------------|
| Enter your details             | 3                                             |
| First Name                     |                                               |
|                                |                                               |
| Last Name                      |                                               |
|                                |                                               |
| Email                          |                                               |
| Eman                           |                                               |
|                                |                                               |
| Mobile Number                  |                                               |
| Receive appointment noti       | ifications via text message                   |
|                                | noetons na text message                       |
| Is there a different number yo | u would like us to contact you at? (optional) |
|                                |                                               |
|                                |                                               |
|                                |                                               |
| Can we leave a message at th   | nis number?                                   |
| Ves                            |                                               |
| 0                              |                                               |
| All bookings are in Saskatche  | wan Central Standard Time                     |
|                                |                                               |
| Appointment Details (optional) |                                               |
|                                |                                               |
|                                |                                               |
|                                |                                               |
|                                | 1.                                            |

- 16. Ensure you receive a confirmation email with the telephone appointment details.
- 17. The PSPNET screener will discuss your survey responses with you and determine whether PSPNET is a good fit for you at this time. The PSPNET screener will then advise you of the next steps.